| 10:19 |                               | 3 <u>□</u> { <b>◆</b> 4G | 85%        |
|-------|-------------------------------|--------------------------|------------|
| の 复旦! | 学生注册                          |                          | ⊗ 取消       |
| 小程序   |                               |                          |            |
|       | <b>复旦学生注册</b><br>用于为复旦大学<br>务 | <mark>学生</mark> 自助办理注册   | 及相关服       |
|       | 复旦大学                          |                          | 使用过        |
|       |                               | 2003 23 2023             | , ,<br>, , |

|                |    |       | 因 |
|----------------|----|-------|---|
| cf ""f h ca! h | a! | h!Va" | 因 |

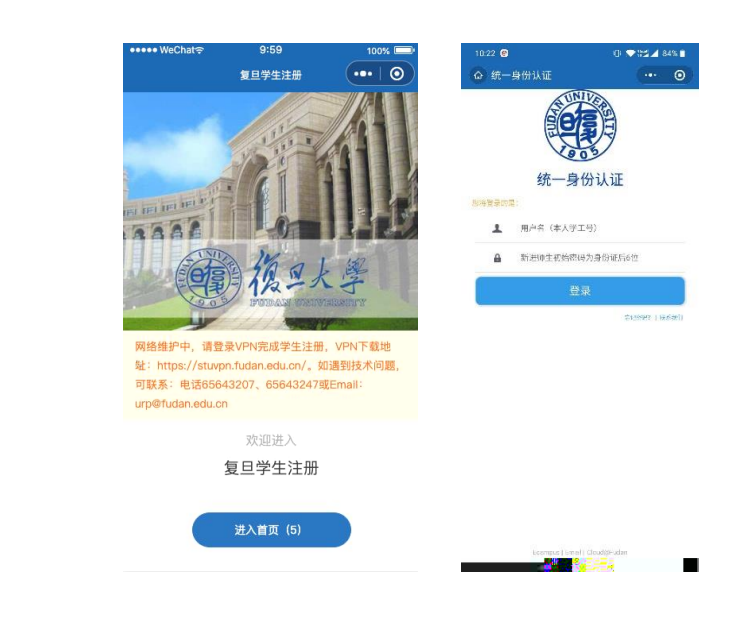

!

!

| 4:10 \varTheta 🗞          | © ♥#≦⊿ 100% 🛙 |
|---------------------------|---------------|
| 复旦学生注册                    | ··· 0         |
| 復 里大学<br>FUDAN UNIVERSITY | 通出            |
| 我的服务                      |               |
| ☑ □<br>学生注册 学生请假          |               |
|                           |               |
|                           |               |
|                           |               |
|                           |               |
|                           |               |
|                           |               |
|                           |               |
|                           |               |
|                           |               |
|                           |               |
|                           |               |
|                           |               |

!

|          | 学号: ( ) 3              | 性名:   |  |
|----------|------------------------|-------|--|
| *注册通道    | ⊘ 通道一 ● 通道二 (1)        | 后未开放) |  |
| *身份证件类型  | 第二代居民身份证               | ~     |  |
| *身份证件号码  | 请输入身份证件号码              |       |  |
| *身份证件正面照 | +                      |       |  |
| *身份证件反面照 | +                      |       |  |
| *手持身份证件照 | +                      |       |  |
| *获取当前位世  | Arthur Wittan ministra | 9     |  |
|          | 提交                     |       |  |

| <                            | 复旦学生注册                                                                     | •••   ••     |
|------------------------------|----------------------------------------------------------------------------|--------------|
| *请假事由                        |                                                                            |              |
| *请假天数                        |                                                                            |              |
| 请假材料                         |                                                                            |              |
|                              |                                                                            |              |
| 援示:请递交证<br>料)。               | 提交<br>青假的相关材料(如:申请说明                                                       | 制以及相关材       |
| 提示:请递交证料) .<br>取消            | 提交<br>清預的相关材料(如:申请说明<br>请选择请假事由                                            | 用以及相关材       |
| 提示:请递交证料).<br>取消             | 提交<br>请假的相关材料(如:申请说明<br>请选择请假事由<br>交通                                      | 用以及相关材<br>确认 |
| 援示: 请递交证<br>料) .<br>取消       | 提交<br>請留的相关材料 (如:申请说明<br><b>请选择请假事由</b><br>交通<br><b>事假</b>                 | 用以及相关材 確认    |
| <b>援示:</b> 请递交证<br>料).<br>取消 | <del>提交</del><br>請願的相关材料(如:申请说明<br><b>请选择请假事由</b><br>交通<br><b>事假</b><br>病假 | 用以及相关材 确认    |